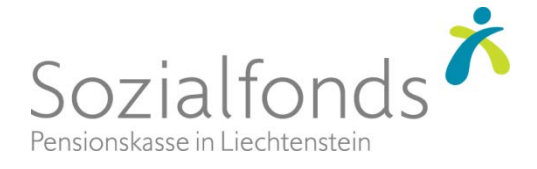

# Funktionsbeschreibung PKLohn Lohnbuchhaltung Sage50 Online-Schnittstelle & Buchungsbeleg für Finanzbuchhaltung

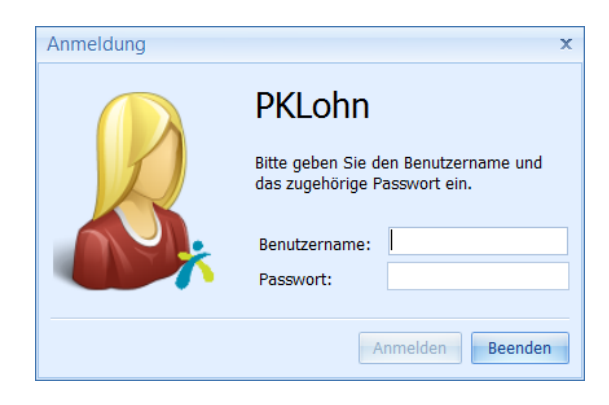

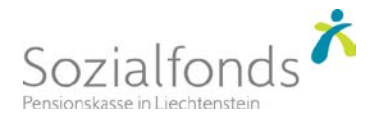

### Inhaltsverzeichnis

| Einleitung                                              | . 3                                                                                                    |
|---------------------------------------------------------|----------------------------------------------------------------------------------------------------|
| Verbuchung der Lohndaten in die Finanzbuchhaltung       | 3                                                                                                    |
| Funktionen zur Verbuchung                               | 3                                                                                                    |
| Automatische Verbuchung in die Sage50 Finanzbuchhaltung | 3                                                                                                    |
| Manuelle Verbuchung mit Buchungsbeleg                   | 4                                                                                                    |
| Muster eines Buchungsbeleges                            | 4                                                                                                    |
| Kontierungsart in PKLohn                                | . 4                                                                                                    |
| Stammdaten zur Kontierung                               | . 5                                                                                                    |
| Funktion Buchhaltungskonten                             | 5                                                                                                    |
| Konten für Zahlungsbanken definieren                    | 5                                                                                                    |
| Konten für Lohnarten definieren                         | 6                                                                                                    |
| Konten für Abzugsarten definieren                       | 6                                                                                                    |
| Schnittstelle für Sage50 aktivieren                     | 7                                                                                                    |
|                                                         | Einleitung<br>Verbuchung der Lohndaten in die Finanzbuchhaltung<br>Funktionen zur Verbuchung<br>Automatische Verbuchung in die Sage50 Finanzbuchhaltung<br>Manuelle Verbuchung mit Buchungsbeleg<br>Muster eines Buchungsbeleges<br>Kontierungsart in PKLohn<br>Stammdaten zur Kontierung<br>Funktion Buchhaltungskonten<br>Konten für Zahlungsbanken definieren<br>Konten für Lohnarten definieren<br>Konten für Lohnarten definieren<br>Konten für Abzugsarten definieren<br>Konten für Abzugsarten definieren |

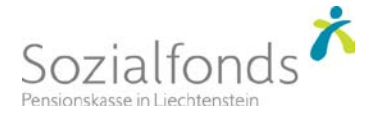

# 1 Einleitung

Das Programm **PKLohn** Lohnbuchhaltung unterstützt die Verbuchung von Lohndaten in diverse Buchhaltungssysteme. Mittels der Definition von Buchhaltungskonten in PKLohn und deren Zuweisung zu Zahlungskonten (z.B. Banken) und den Lohn- und Abzugsarten ist eine buchhaltungskonforme Kontierung der Lohnabrechnungen möglich.

Die einfachste Methode zur Verbuchung von Lohndaten besteht darin, einen Buchungsbeleg pro Lohnabrechnung zu drucken. Anhand dieses Beleges kann mit wenig Aufwand die Verbuchung in jedes beliebige Buchhaltungssystem manuell erfolgen.

Eine automatische Verbuchung ist mit dem Buchhaltungsprogramm Sage50 möglich. Mit der Sage50 OnlineSchnittstelle verbucht PKLohn die Lohndaten pro Lohnabrechnung automatisch. Der gedruckte Beleg dient dabei als Buchungsbeleg.

## 2 Verbuchung der Lohndaten in die Finanzbuchhaltung

### 2.1 Funktionen zur Verbuchung

Die Funktionen zur Verbuchung von Lohndaten können wie folgt aufgerufen werden:

#### Lohn-/Gehaltsabrechnung | Verbuchungsassistent

- Buchungsbeleg drucken
- Buchungsbeleg verbuchen

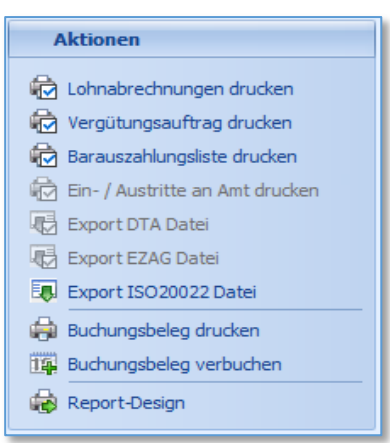

### 2.2 Automatische Verbuchung in die Sage50 Finanzbuchhaltung

Das Verbuchen des Buchungsbeleges in die Sage50 Buchhaltung ist für jede Monatsabrechnung und jede Sonderabrechnung einzeln vorzunehmen.

| 🗐 Abrechnung 🏢 Bu     | ichungsbeleg verbuchen 🗵                          |
|-----------------------|---------------------------------------------------|
| Belegdatum:           | 25.01.2018 *                                      |
| Sage Beleg-Kreis:     | Allgemein 👻                                       |
| Sage-Passwort:        | ****                                              |
| Kontierungs-Art:      | zusammengefasst pro Abrechnung 🔹                  |
| Pfad für Sage50 Buchł | haltungsmandant:                                  |
| C:\SageMandanten\Mu   | usterfirma2018 ····                               |
|                       |                                                   |
| 具 Bucht               | ungsbeleg in Sage50 Buchhaltungsmandant verbuchen |

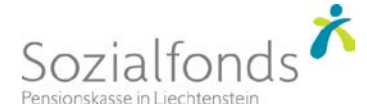

### 2.3 Manuelle Verbuchung mit Buchungsbeleg

Mit dem Buchungsbeleg können die Lohndaten pro Lohnabrechnung in jedes beliebige Buchhaltungssystem manuell und mit geringem Aufwand verbucht werden. Dazu muss lediglich die korrekte Kontierung in den PKLohn Stammdaten, wie in dieser Dokumentation beschrieben, vorgenommen werden.

| 2.3.1 | Muster | eines | Buchungsbeleges |
|-------|--------|-------|-----------------|
|-------|--------|-------|-----------------|

| Datum: 10.09.2019 11:53 Buchungsbeleg |                           |       |           |              | Geite: 1 |
|---------------------------------------|---------------------------|-------|-----------|--------------|----------|
| Beleg-Datur                           | n:                        |       |           | Beleg-Nr:    |          |
| Konto                                 | Konto-Bezeidnung          | s /H  | Betrag    | Buchungstext |          |
| 1020                                  | Bank LLB                  | н     | 17'112.40 | Löhne Januar |          |
| 2310                                  | Kredi AVH                 | н     | 2'267.15  | Löhne Januar |          |
| 2311                                  | Kredi ALV                 | н     | 192.30    | Löhne Januar |          |
| 2315                                  | Kredi PK                  | н     | 1'515.50  | Löhne Januar |          |
| 2320                                  | Kredi KK                  | н     | 96.20     | Löhne Januar |          |
| 2325                                  | Kredi Steuer              | н     | 554.50    | Löhne Januar |          |
| 2330                                  | Kredi BU/NBU              | н     | 303.90    | Löhne Januar |          |
| 3700                                  | Lohnaufwendungen          | S     | 19'233.10 | Löhne Januar |          |
| 3710                                  | Sozialaufwendungen AHV    | S     | 1'363.20  | Löhne Januar |          |
| 3711                                  | Sozialaufwendungen ALV    | S     | 96.15     | Löhne Januar |          |
| 3715                                  | Sozialaufwendungen PK     | S     | 757.75    | Löhne Januar |          |
| 3720                                  | Sozialaufwendungen KK     | S     | 566.75    | Löhne Januar |          |
| 3730                                  | Sozialaufwendungen BU/NBU | S     | 25.00     | Löhne Januar |          |
| Total                                 |                           | Call  | 22:044.05 |              |          |
| Total                                 |                           | Haben | 22'041.95 |              |          |
| Saldo                                 |                           |       | 0.00      |              |          |

## 3 Kontierungsart in PKLohn

Es gibt für die Buchführung mehrere Kontierungsformen, wie Daten aus eine Lohnbuchhaltung in eine Finanzbuchhaltung verbucht werden können.

Der Sozialfonds hat sich für die nachfolgend beschriebene Kontierungsart entschieden. Sollte diese Kontierungsart nicht den Vorstellungen des PKLohn Benutzers entsprechen, so ist eine manuelle Verbuchung mittels Buchungsbeleg oder eine direkte Verbuchung in die Sage50 Finanzbuchhaltung nicht möglich.

Im PKLohn Mustermandant sind Kontierungen teilweise als Beispiele vorhanden. Diese können verwendet werden und müssen gemäss dieser Beschreibung den eigenen Bedürfnissen entsprechend angepasst und ergänzt werden.

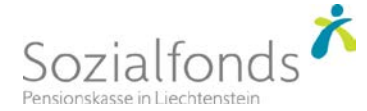

# 4 Stammdaten zur Kontierung

#### 4.1 Funktion Buchhaltungskonten

Die Erfassung der Finanzbuchhaltungskonten erfolgt manuell in PKLohn und die Funktion dazu kann wie folgt aufgerufen werden:

|   |       | Na 🔊 🦗                     |             |                      |                   |
|---|-------|----------------------------|-------------|----------------------|-------------------|
| * | Konto | Bezeichnung                | Kontonummor | 2704                 | Aletian 🖂         |
|   | 1020  | Bank LLB                   | Konconummer | 3704                 | AKUV: M           |
|   | 2310  | Kredi AVH                  | Bezeichnung | Aufwendungen Ausbild | ung/Weiterbildung |
|   | 2311  | Kredi ALV                  | Währung     | CHE .                |                   |
|   | 2315  | Kredi PK                   |             | CIII                 |                   |
|   | 2320  | Kredi KK                   |             |                      |                   |
|   | 2325  | Kredi Steuer               |             |                      |                   |
|   | 2330  | Kredi BU/NBU               |             |                      |                   |
|   | 2340  | Kredi ZPK                  |             |                      |                   |
|   | 3700  | Lohnaufwendungen           |             |                      |                   |
|   | 3702  | Aufwendungen Spesen        |             |                      |                   |
| > | 3704  | Aufwendungen Ausbildung/We |             |                      |                   |
|   | 3710  | Sozialaufwendungen AHV     |             |                      |                   |
|   | 3711  | Sozialaufwendungen ALV     |             |                      |                   |
|   | 3715  | Sozialaufwendungen PK      |             |                      |                   |
|   | 3720  | Sozialaufwendungen KK      |             |                      |                   |
|   | 3725  | Sozialaufwendungen Steuer  |             |                      |                   |
|   | 3730  | Sozialaufwendungen BU/NBU  |             |                      |                   |
|   | 3740  | Sozialaufwendungen ZPK     |             |                      |                   |

Basisdaten | Weitere ... | Buchhaltungskonten

### 4.2 Konten für Zahlungsbanken definieren

Diese Funktion kann wie folgt aufgerufen werden:

Basisdaten | Firmenverwaltung | Banken

| 🔒 Allgemein 🏛                                                 | Banken 📴 Institut | tionen 🔟 Stundenvorlage 💈 | Notizen 📕 Länder 👼 Lohnausweis         |  |  |  |  |  |
|---------------------------------------------------------------|-------------------|---------------------------|----------------------------------------|--|--|--|--|--|
| Bank(en) dieser Firma, von denen die Löhne ausbezahlt werden. |                   |                           |                                        |  |  |  |  |  |
| <ul><li>* Kurzzeichen Banł</li><li>&gt; LLB Li</li></ul>      | Bank              | LLB 👻 🖉 🛛 Aktr            | / Liechtensteinische Landesbank Aktien |  |  |  |  |  |
|                                                               | DTA-Absender-ID   |                           | Städtle 44                             |  |  |  |  |  |
|                                                               | DTA-Zahlungsart   | Diverse 🔹                 | 9490 Vaduz<br>BCNR: 8800               |  |  |  |  |  |
|                                                               | Konto-Nr.         | 111.222.333.9A            |                                        |  |  |  |  |  |
|                                                               | IBAN-Nr.          | LI4308800000012345678     |                                        |  |  |  |  |  |
|                                                               | BuchhKonto        | 1020 - 😂                  |                                        |  |  |  |  |  |

Im Feld Buchhaltungskonto ist das entsprechende Finanzbuchhaltungskonten einzutragen.

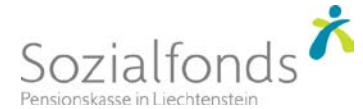

### 4.3 Konten für Lohnarten definieren

Diese Funktion kann wie folgt aufgerufen werden:

#### Basisdaten | Lohnartenvorlagen

| 🚰 Lohnarten         |   |         |                               |            |             |
|---------------------|---|---------|-------------------------------|------------|-------------|
| Laba                |   |         |                               |            | R R         |
| Lonn                | * | Lohn: 🔺 | Bezeichnung                   | Soll-Konto | Haben-Konto |
| 🐈 Einfügen Lohnart  | Þ | MON     | Monatsgehalt                  | 3700       |             |
| 🐁 Kopieren Lohnart  |   | MON13   | 13. Monatslohn                | 3700       |             |
| X Löschen Lohnart   |   | MON14   | 14. Monatslohn (für A-Grenz   | 3700       |             |
|                     |   | NAT     | Naturallohn                   | 3700       |             |
| Refresh             |   | ORGE    | Organentschädigung            | 3700       |             |
| 🗒 Speichern Lohnart |   | SCHL    | Schlechtwetterentschädigun    | 3700       |             |
| 🐼 Abbruch           |   | SITZ    | Sitzungsgeld                  | 3700       |             |
| Export Lobparten    |   | SPE1    | Effektive Spesen (Reise, Ver  | 3702       |             |
|                     |   | SPE2    | Effektive Spesen (nicht Reise | 3702       |             |
|                     |   | SPPA    | Pauschalspesen Auto           | 3702       |             |
| 🚔 Drucken Lohnarten |   | SPPD    | Pauschalspesen Übrige         | 3702       |             |
| 🙀 Reportdesign      |   | SPPR    | Pauschalspesen Repräsentation | 3702       |             |
|                     |   | STDL    | Stundenlohn                   | 3700       |             |
|                     |   | STDLL   | Stundenlohn Lohnfortzahlun    | 3700       |             |

**Merke:** Bei den Lohnarten sind nur die **Soll-Konten** zu definieren. Für weitere Fragen ist der PKLohn-Support zu kontaktieren.

#### 4.4 Konten für Abzugsarten definieren

Diese Funktion kann wie folgt aufgerufen werden:

#### Basisdaten | Abzugsartenvorlagen

| 📑 Abzugsarten         |   |           |                                  |      |  |       |  |  |
|-----------------------|---|-----------|----------------------------------|------|--|-------|--|--|
|                       |   |           |                                  |      |  |       |  |  |
| Abzuge                | * | Abzugsart | Bezeichnung                      | Soll |  | Haben |  |  |
| 💠 Einfügen Abzugsart  |   | AHV       | AHV-IV-FAK                       | 3710 |  | 2310  |  |  |
| Kopieren Abzugsart    |   | ALV       | Arbeitslosenversicherung         | 3711 |  | 2311  |  |  |
| X Löschen Abzugsart   |   | PKF       | Pensionskasse Fixabzug           | 3715 |  | 2315  |  |  |
|                       |   | PKSR      | Pensionskasse Risiko Sozialfonds | 3715 |  | 2315  |  |  |
| Refresh               |   | PKSS      | Pensionskasse Sparen Sozialfo    | 3715 |  | 2315  |  |  |
| 🗒 Speichern Abzugsart |   | PKSV      | Pensionskasse Verwaltungskos     | 3715 |  | 2315  |  |  |
| 🛞 Abbruch             |   | ККР       | Krankenkasse Pflegeversicheru    | 3720 |  | 2320  |  |  |
| Export Abzugsarten    |   | KKPFL     | Krankenkasse Pflegeversicheru    | 3720 |  | 2320  |  |  |
|                       |   | KKTG      | Krankenkasse Taggeldversiche     | 3720 |  | 2320  |  |  |
|                       |   | KKTGP     | Krankenkasse Taggeldversiche     | 3720 |  | 2320  |  |  |
| 🚔 Drucken Abzugsarten |   | BU        | Bertiebsunfallversicherungsbeit  | 3730 |  | 2330  |  |  |
| 🙀 Report Design       |   | NBU       | Nichtbetriebsunfall Versicherung | 3730 |  | 2330  |  |  |
|                       |   | ZPK       | ZPK - Monatsbeitrag              | 3740 |  | 2340  |  |  |

Merke: Bei den Abzugsarten sind die Soll- und Haben-Konten zu definieren. Für weitere Fragen ist der PKLohn-Support zu kontaktieren.

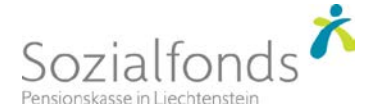

# 5 Schnittstelle für Sage50 aktivieren

Die Grundeinstellungen zur Aktivierung der Sage50 Schnittstelle kann wie folgt aufgerufen werden:

#### Datei | Programmoptionen | Geschäftsjahr

| Sage50 Finanzsystem                 |                                  |  |  |  |  |
|-------------------------------------|----------------------------------|--|--|--|--|
| 🔽 Aktiv                             |                                  |  |  |  |  |
| Passwort                            | 12345                            |  |  |  |  |
| Mandantenpfad                       | C:\SageMandanten\Musterfirma2018 |  |  |  |  |
| Kontierungtyp                       | Zusammengefasst pro Abrechnung - |  |  |  |  |
| Beleg-Nummernkreis                  | Allgemein                        |  |  |  |  |
| Automatische MwStBuchungen erzeugen |                                  |  |  |  |  |

Mit diesen Einstellungen wird das Sage50 Finanzsystem aktiviert.

Die Sage-konformen Einstellungen sind gemäss der vorhandenen Installation von Sage50 vorzunehmen.

Mit der Aktivierung von "Automatische MwSt.-Buchungen erzeugen" werden z.B. für Spesenpositionen, welche der MwSt. unterliegen, automatische MwSt.-Buchungen erzeugt. Diese werden gemäss dem Sage50-Konto zugeordneten Steuerschlüssel errechnet und zusätzlich verbucht.